You can use the **Chelation** page to enter details related to a patient's chelation treatment.

Step 1: Select the Clinical tab and find the patient [see Job Aid 3.1: Find a Patient and Patient Information (P-02299-3.1)]. Verify you have the correct patient by reviewing the patient information at the top of the screen (highlighted in yellow).

| HHLPSS                                                  | (OLANTERN, JILL) DOB: 1/1/2016 ID#: 2018924 JURI.: DEPARTMENT OF PUBLIC HEALTH FOR MADISON AND DANE C |                          |            |       |                          |             |                   |  |
|---------------------------------------------------------|----------------------------------------------------------------------------------------------------|--------------------------|------------|-------|--------------------------|-------------|-------------------|--|
| Healthy Homes and Lead<br>Poisoning Surveillance System | Home Clinical                                                                                         | al Environmental Reports |            |       |                          |             |                   |  |
| Find Patient                                            |                                                                                                    | HHLPSS                   | Date of    | Local |                          |             |                   |  |
| Clinical Letters                                        | Name                                                                                                  | ID                       | Birth      | ID    | Address                  | Case Status | Jurisdiction      |  |
| Patient Info                                            | Jack OLantern                                                                                         | 2018878                  | 10/31/2017 |       | 1403 PRAIRIE ROSE Dr Su  | Open        | Department of Pub |  |
| Patient Address                                         | Jill OLantern                                                                                         | 2018924                  | 1/1/2016   |       | 1403 Prairie Rose Dr Sun | Open        | Department of Pub |  |
| Blood Lead Tests                                        | 1                                                                                                    |                          |            |       |                          |             |                   |  |
| Case Details                                            |                                                                                                    |                          |            |       |                          |             |                   |  |
| Case Exposure                                           |                                                                                                    |                          |            |       |                          |             |                   |  |
| Associated Persons                                      |                                                                                                    |                          |            |       |                          |             |                   |  |

**Step 2:** Click on **Chelation** on the left side menu. This will bring up the **Chelation** screen for that patient. The fields on this page will be blank if no previous chelation treatments have been entered for the patient.

| HHLPSS                                                  | (OLANTERN, JILL) DOB: 1/1/2016 ID#: 2018924 JURI.: DEPARTMENT OF PUBLIC HEALTH FOR MADISON AND DANE C |                                   |                         |                    |          |  |  |
|---------------------------------------------------------|----------------------------------------------------------------------------------------------------|-----------------------------------|-------------------------|--------------------|----------|--|--|
| Healthy Homes and Lead<br>Poisoning Surveillance System | Home Clinical                                                                                         | Environmental Reports             |                         |                    |          |  |  |
| Find Patient                                            | Chelating Agent(s)                                                                                    | Hospitalized                      | Start Date              | End Date           | Delete   |  |  |
| Clinical Letters                                        | chemany Agent(3)                                                                                      | noopituiizeu                      | Start Bute              | Lind Duto          | Delete   |  |  |
| Patient Info                                            |                                                                                                    |                                   |                         |                    |          |  |  |
| Patient Address                                         |                                                                                                    |                                   |                         |                    |          |  |  |
| Blood Lead Tests                                        |                                                                                                    |                                   |                         |                    |          |  |  |
| Case Details                                            |                                                                                                    |                                   |                         |                    |          |  |  |
| Case Exposure                                           |                                                                                                    |                                   |                         |                    |          |  |  |
| Associated Persons                                      |                                                                                                    |                                   |                         |                    |          |  |  |
| Other Blood Tests                                       |                                                                                                    | • Ob a shadda a shada a shada a   | tie Other field         |                    |          |  |  |
| Other Medical                                           | Chelating Agent(s)                                                                                    | * Check at least one or enter tex | t in Other field        |                    |          |  |  |
| Chelation                                               | CaNa2EDTA                                                                                             | BAL                               | Don't Know              |                    |          |  |  |
| Notes                                                   | Penicillamine                                                                                         | Succimer (Chemet)                 | None - Chel             | ation Challenge Te | est Only |  |  |
| Patient Attachments                                     | Other:                                                                                                |                                   |                         |                    |          |  |  |
|                                                         | Chelation Start Date Was case hospitalized Institution Physician                                      | Chelation End Date                | Did case ever receive a | chelation challen  | ge test? |  |  |
| New                                                     |                                                                                                    |                                   |                         |                    |          |  |  |
| Help                                                    |                                                                                                    |                                   |                         |                    |          |  |  |
| Save                                                    |                                                                                                    |                                   |                         |                    |          |  |  |
| Revert                                                  |                                                                                                    |                                   |                         |                    |          |  |  |
| Print Screen                                            |                                                                                                    |                                   |                         |                    |          |  |  |
| Log Out                                                 |                                                                                                    |                                   |                         |                    |          |  |  |

Step 3: To enter a new chelation treatment, select the chelating agent by checking one of the boxes next to the agent used in the treatment. Enter the remaining details of the treatment. Click on the Save button on the bottom left side menu to save the record.

| HHLPSS                        | (OLANTERN, JILL) DOB: 1/1/2016 ID#: 2018924 JURI.: DEPARTMENT OF PUBLIC HEALTH FOR MADISON AND DANE C         |                                                       |                         |                                          |          |  |  |
|-------------------------------|----------------------------------------------------------------------------------------------------|-------------------------------------------------------|-------------------------|------------------------------------------|----------|--|--|
| Poisoning Surveillance System | Home Clinical                                                                                                 | Environmental Reports                                 |                         |                                          |          |  |  |
| Find Patient                  | Chelating Agent(s)                                                                                            | Hospitalized                                          | Start Date              | End Date                                 | Delete   |  |  |
| Clinical Letters              |                                                                                                    |                                                       |                         |                                          |          |  |  |
| Patient Info                  |                                                                                                    |                                                       |                         |                                          |          |  |  |
| Patient Address               |                                                                                                    |                                                       |                         |                                          |          |  |  |
| Blood Lead Tests              |                                                                                                    |                                                       |                         |                                          |          |  |  |
| Case Details                  |                                                                                                    |                                                       |                         |                                          |          |  |  |
| Case Exposure                 |                                                                                                    |                                                       |                         |                                          |          |  |  |
| Associated Persons            |                                                                                                    |                                                       |                         |                                          |          |  |  |
| Other Blood Tests             |                                                                                                    | * Charle at least and an anti-                        | ut in Other Fold        |                                          |          |  |  |
| Other Medical                 | Chelating Agent(s)                                                                                            | - Check at least one or enter te.                     | xt in Other field       |                                          |          |  |  |
| Chelation                     | CaNa2EDTA                                                                                                    | BAL                                                   | Don't Knov              | /                                        |          |  |  |
| Notes                         | Penicillamine                                                                                                 | Succimer (Chemet)                                     | None - Che              | lation Challenge Te                      | st Only  |  |  |
| Patient Attachments           | Other:                                                                                                    |                                                       |                         |                                          |          |  |  |
|                               | Chelation Start Date<br>10/01/2018<br>Was case hospitalized<br>Institution<br>(D=2925) UW HEALTH<br>Physician | Chelation End Date<br>10/19/2018<br>for Chelation? No | Did case ever receive a | a chelation challeng<br>Delete<br>Delete | je test? |  |  |
| New                           |                                                                                                    |                                                       |                         |                                          |          |  |  |
| Help                          |                                                                                                    |                                                       |                         |                                          |          |  |  |
| Save                          |                                                                                                    |                                                       |                         |                                          |          |  |  |
| Revert                        |                                                                                                    |                                                       |                         |                                          |          |  |  |
| Print Screen                  |                                                                                                    |                                                       |                         |                                          |          |  |  |
| Log Out                       |                                                                                                    |                                                       |                         |                                          |          |  |  |

After you have saved the record, the chelation treatment will be added to the chelation listing at the top of the **Chelation** page.

Step 4: To view or edit the details of a chelation treatment already in the chelation list, click the Select link. To keep any changes you make, click on the Save button on the bottom left side menu.

To delete a chelation treatment from the list, click the corresponding **Delete** link. Only incorrectly added chelation treatments should be deleted. Do not delete correct chelation treatments. To save a deletion, click **Save** in the bottom left side menu.

To add a new chelation treatment when chelation information is already showing on the screen, as in the screenshot below, first click on the **New** button in the bottom left side menu. Then enter the new chelation treatment information and click **Save** in the bottom left side menu.

| HHLPSS<br>Healthy Homes and Lead | (OLANTERN, JILL) DOB: 1/1/2016 ID#: 2018924 JURI.: DEPARTMENT OF PUBLIC HEALTH FOR MADISON AND DANE C |                                |                    |                  |                                      |                 |        |  |
|----------------------------------|----------------------------------------------------------------------------------------------------|--------------------------------|--------------------|------------------|--------------------------------------|-----------------|--------|--|
| Poisoning Surveillance System    | nome Cimical                                                                                          | LINIONINCILLA                  | Reports            |                  |                                      |                 |        |  |
| Find Patient                     | Cholating Age                                                                                         | ant(e)                         | Hospita            | lizod            | Start Date                           | End Date        | Delete |  |
| Clinical Letters                 | Select Succimer                                                                                       | (iii(3)                        | No                 | iizeu            | 10/1/2018                            | 10/19/2018      | Delete |  |
| Patient Info                     |                                                                                                    |                                |                    |                  | 101112010                            | 1011012010      | DUNU   |  |
| Patient Address                  |                                                                                                    |                                |                    |                  |                                      |                 |        |  |
| Blood Lead Tests                 |                                                                                                    |                                |                    |                  |                                      |                 |        |  |
| Case Details                     |                                                                                                    |                                |                    |                  |                                      |                 |        |  |
| Case Exposure                    |                                                                                                    |                                |                    |                  |                                      |                 |        |  |
| Associated Persons               |                                                                                                    |                                |                    |                  |                                      |                 |        |  |
| Other Blood Tests                |                                                                                                    |                                |                    |                  |                                      |                 |        |  |
| Other Medical                    | Chelating Agent(s)                                                                                    | * Check at least one o         | r enter text in Ot | her field        |                                      |                 |        |  |
| Chelation                        | CaNa2EDTA                                                                                             | BAL                            |                    | Don't I          | Know                                 |                 |        |  |
| Notes                            | Penicillamine                                                                                         | Succimer (                     | Chemet)            | None             | - Chelation Cha                      | llenge Test Or  | h      |  |
| Patient Attachments              | Other:                                                                                                |                                | shemety            |                  | - chelation cha                      | inenge rest of  |        |  |
|                                  | Chelation Start Date 10/01/2018 Was case hospitalized Institution (ID=2925) UW HEALT Physician        | Chelation End Da<br>10/19/2018 | te Did c           | Choose<br>Choose | eive a chelation<br>Delete<br>Delete | n challenge tes | 4?     |  |
|                                  |                                                                                                    |                                |                    |                  |                                      |                 |        |  |
| New                              |                                                                                                    |                                |                    |                  |                                      |                 |        |  |
| Help                             |                                                                                                    |                                |                    |                  |                                      |                 |        |  |
| Save                             |                                                                                                    |                                |                    |                  |                                      |                 |        |  |
| Print Sereen                     |                                                                                                    |                                |                    |                  |                                      |                 |        |  |
| Print Screen                     |                                                                                                    |                                |                    |                  |                                      |                 |        |  |
| Log Out                          |                                                                                                    |                                |                    |                  |                                      |                 |        |  |

## Questions

Please contact the HHLPSS coordinator at 608-266-5817, or email DHS Lead Poisoning Prevention.

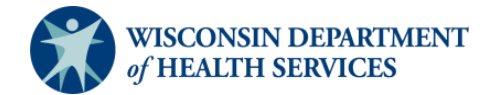